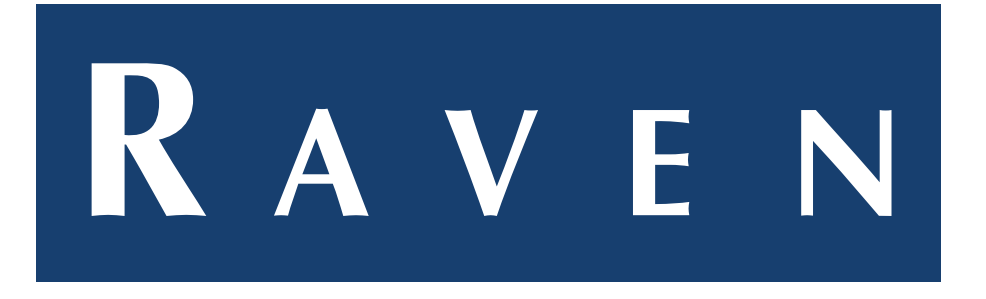

#### UPDATE HANDLEIDING | CR12 / CR7 / RS1 VDSLUIS-2022-001NL REV. V1

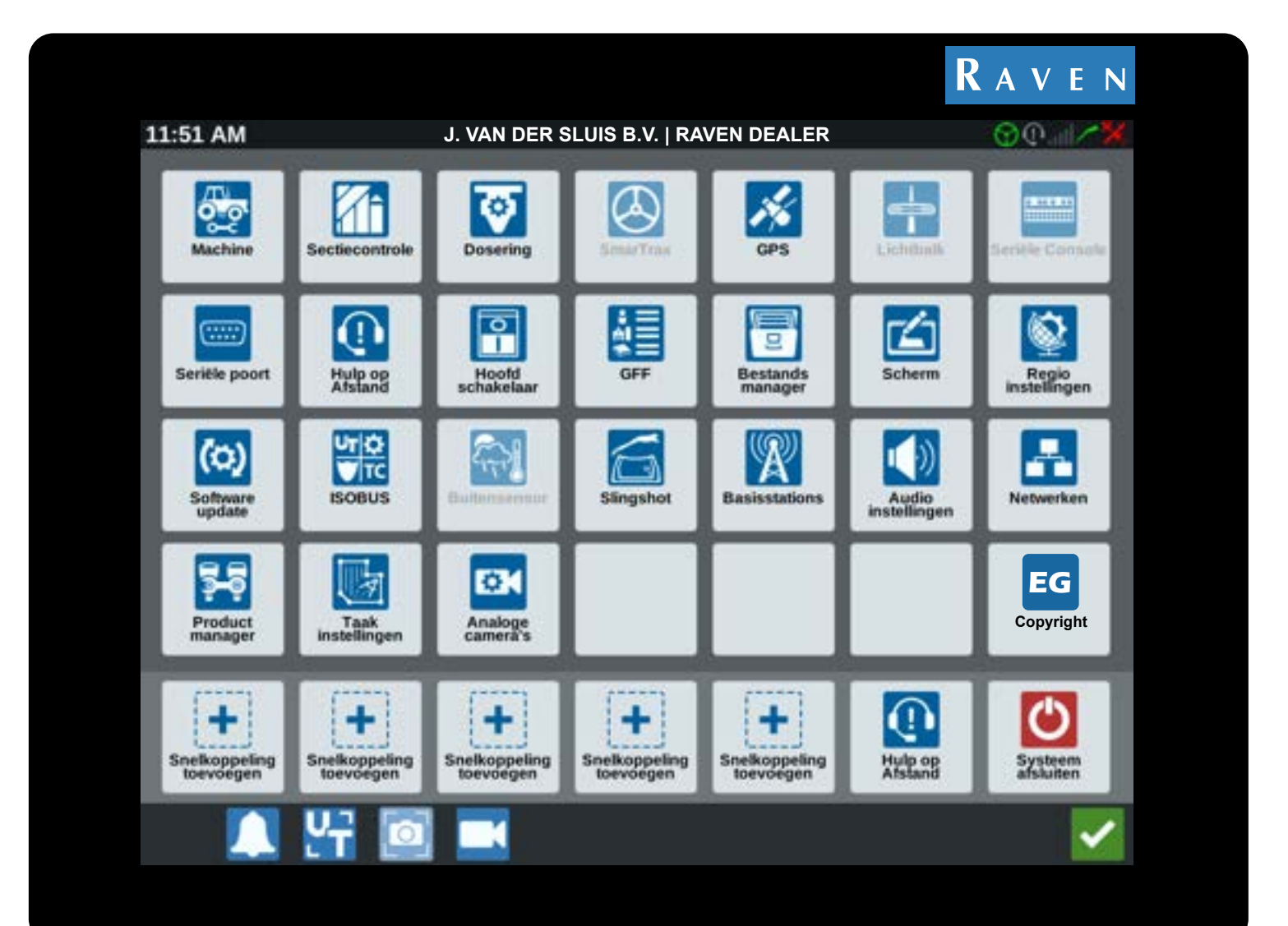

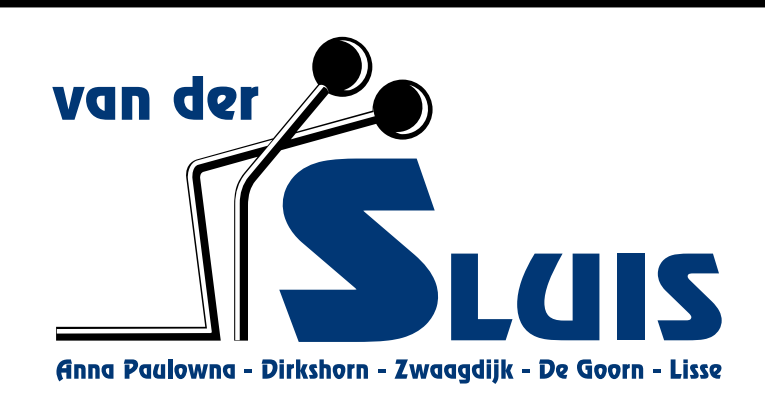

# LET OP!

#### Zorg ten alle tijden voor voldoende accu spanning tijdens een update!

Een te lage accu spanning kan zorgen voor een mislukte update! Bij voorkeur de Software Update uitvoeren met een draaiende motor.

In het geval van een systeem crash, schakel het systeem uit en probeer de update opnieuw te downloaden en installeren.

Wanneer dit niet lukt graag contact opnemen met uw Raven Service Dealer: J. Van der Sluis B.V. | Dirkshorn - 0224-551387

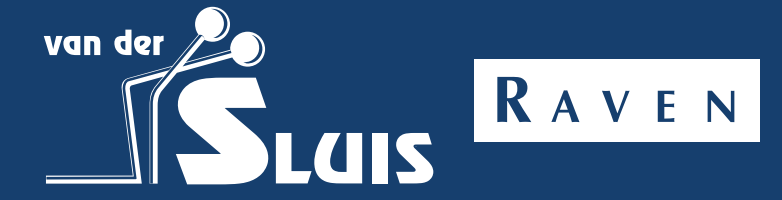

## Download CR7/CR12 Update Via Slingshot-link

Handleiding om het CR-X scherm te updaten via Slingshot-link:

- 1. Druk op Instellingen 🖸 aan de onderkant in het Begin scherm. Het instellingen menu wordt nu geopend.
- 2. Druk op Software Update 🙆 in het Instellingen menu. Het Software update menu wordt nu geopend.
- 3. Wanneer er updates beschikbaar zijn en u verbonden bent met een netwerk verschijnt er onder het groene Slingshot-link menu een update keuze.
- 4. Selecteer hier de nieuwste update.
  LET OP!: Controleer altijd eerst welke update er nu aanwezig is op uw systeem. Dit vind u in de linker menu balk onder de knop Over.

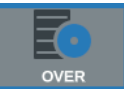

RAVEN

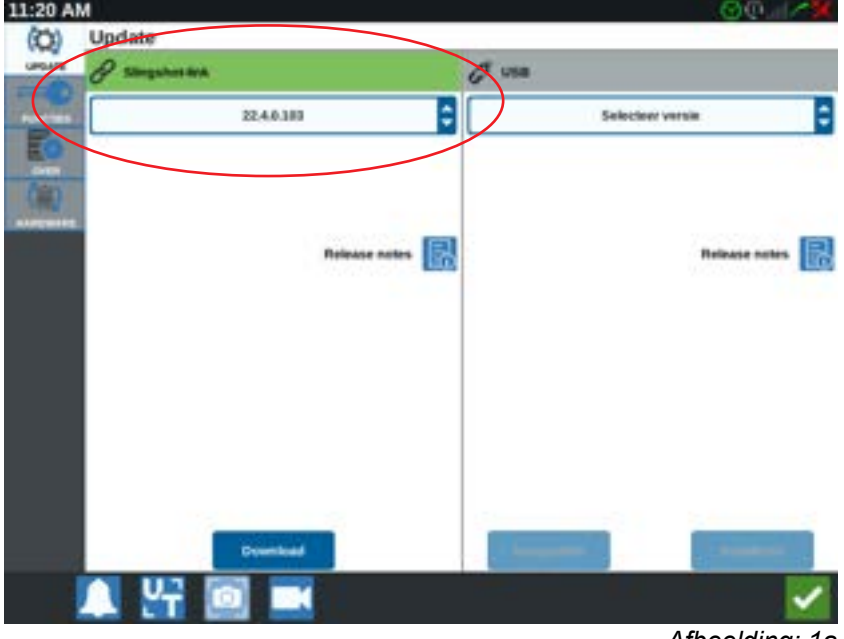

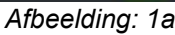

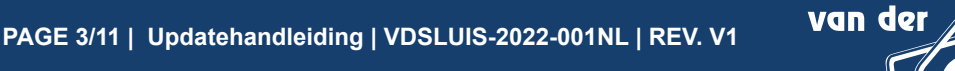

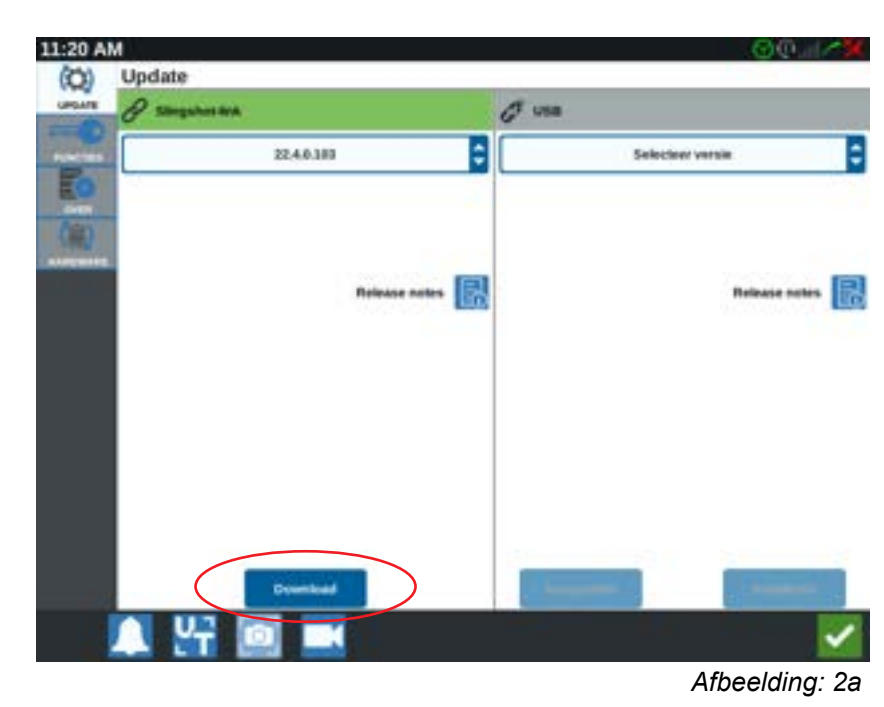

5. Wanneer u de update geselecteerd heeft drukt u op Download

6. Er verschijnt nu een nieuw scherm, bevestig deze 🗹

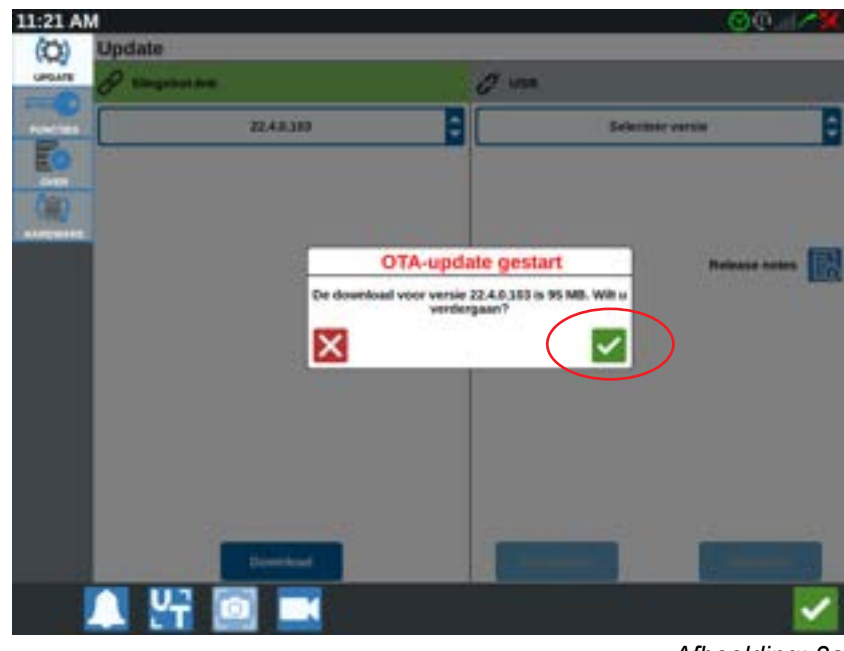

Afbeelding: 3a

De update wordt nu gedownload, een moment geduld a.u.b.

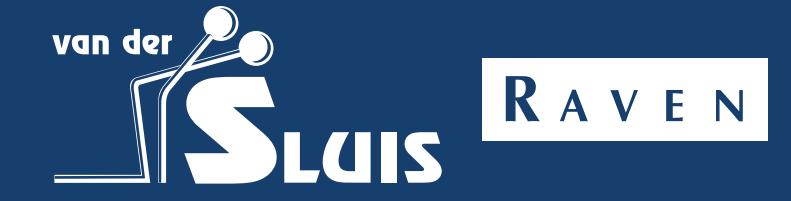

7. Wanneer het downloaden van de update voltooid is kunt u de update gaan installeren.

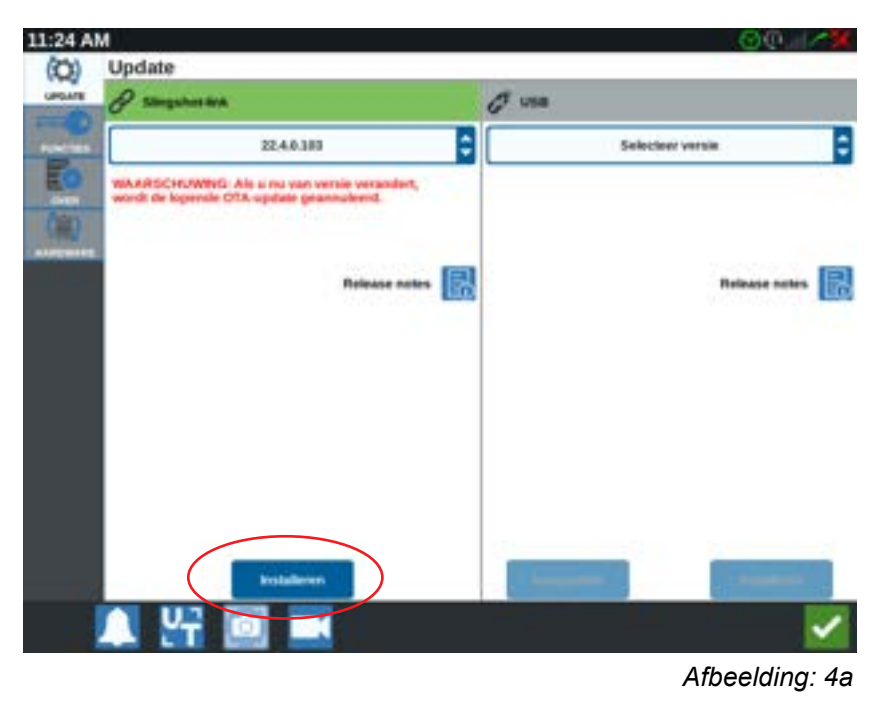

- Notitie: Tijdens de update zal het scherm uit zich zelf een aantal keer opnieuw opstarten.
- 8. Wanneer u het volgende scherm in beeld krijgt is de terminal klaar met zijn update. Sluit dit scherm door op **OK** te drukken.

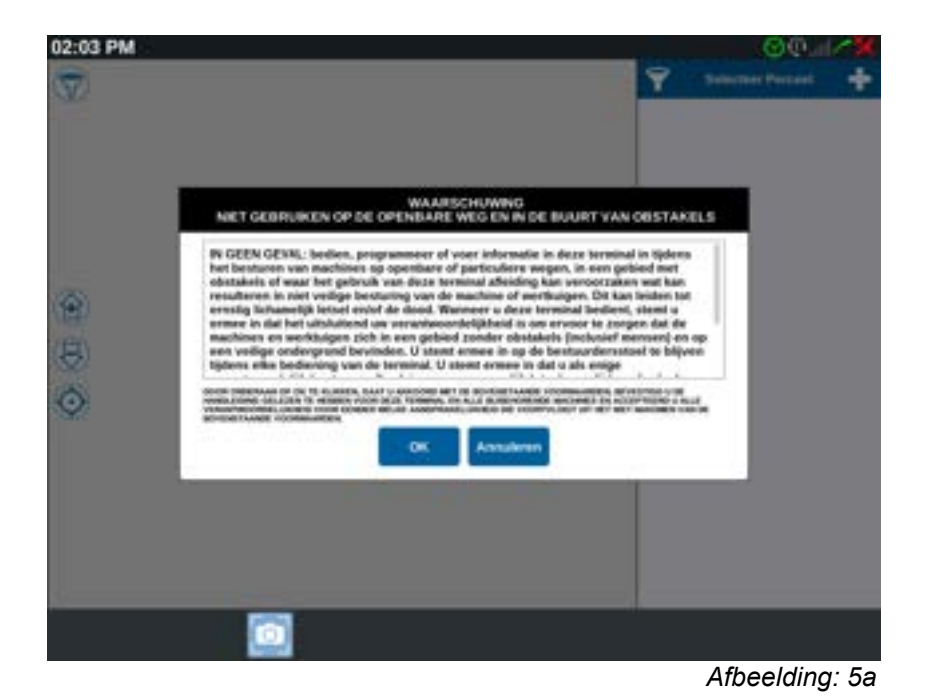

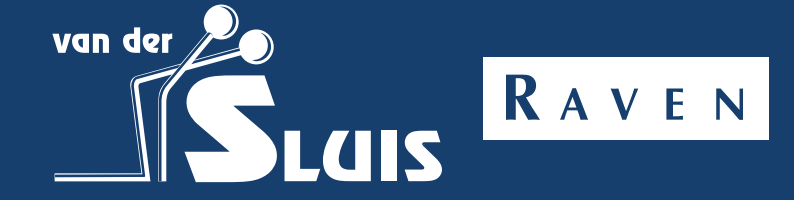

PAGE 5/11 | Updatehandleiding | VDSLUIS-2022-001NL | REV. V1

## Download RS1 Update Via Veld-Update

Handleiding om de RS1 te updaten via veld-update:

- 1. Druk op 🎦 aan de onderkant in het Begin scherm. Het UT menu wordt nu geopend.
- 2. Druk op het groene grafiekje in de rechterbalk.

Het scherm Systeeminformatie wordt nu geopend.

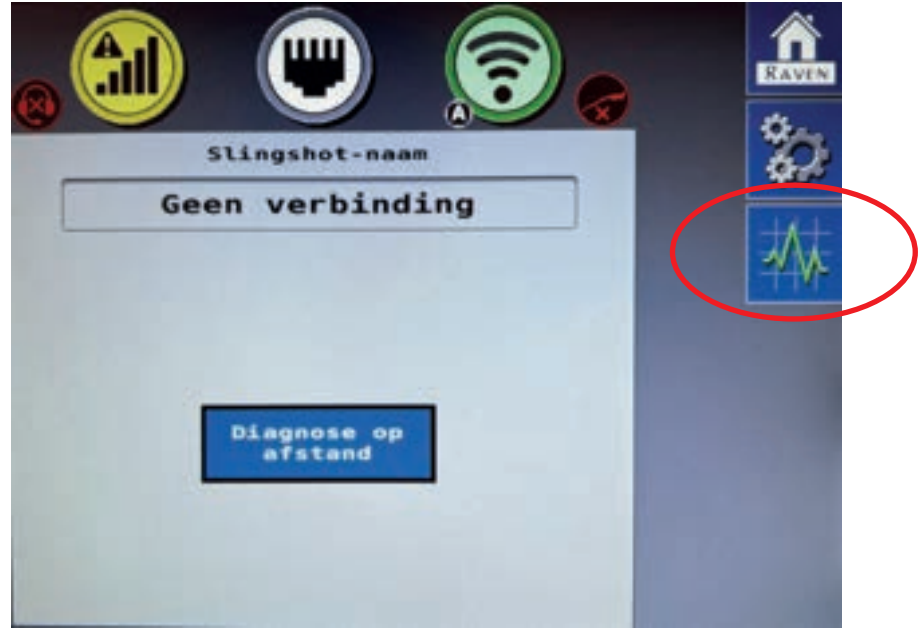

Afbeelding: 6a

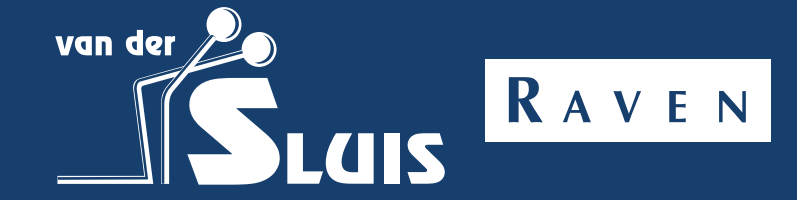

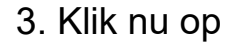

Veld Update

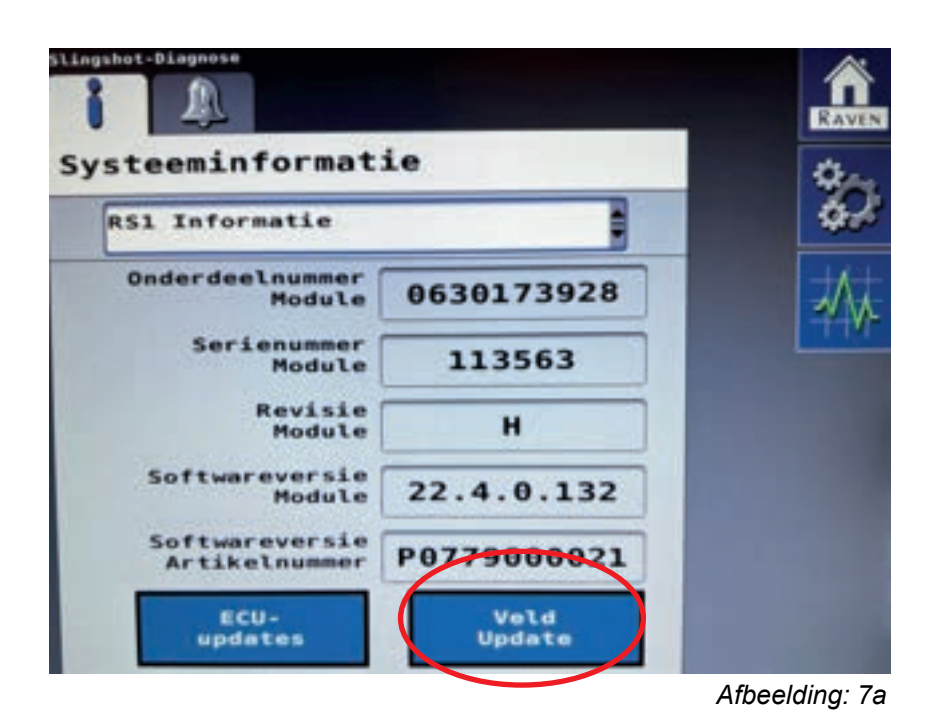

4.Als het apparaat een softwareversie bevat die ouder is dan v21.3.0.130, update dan eerst naar versie v21.4.1.2.
Zodra de software op v21.4.1.2. of nieuwer staat, kan de software worden bijgewerkt naar de nieuwste release v22.4.0.132 (of hoger)

Notitie: In afbeelding 8a ziet u de huidige software versie.

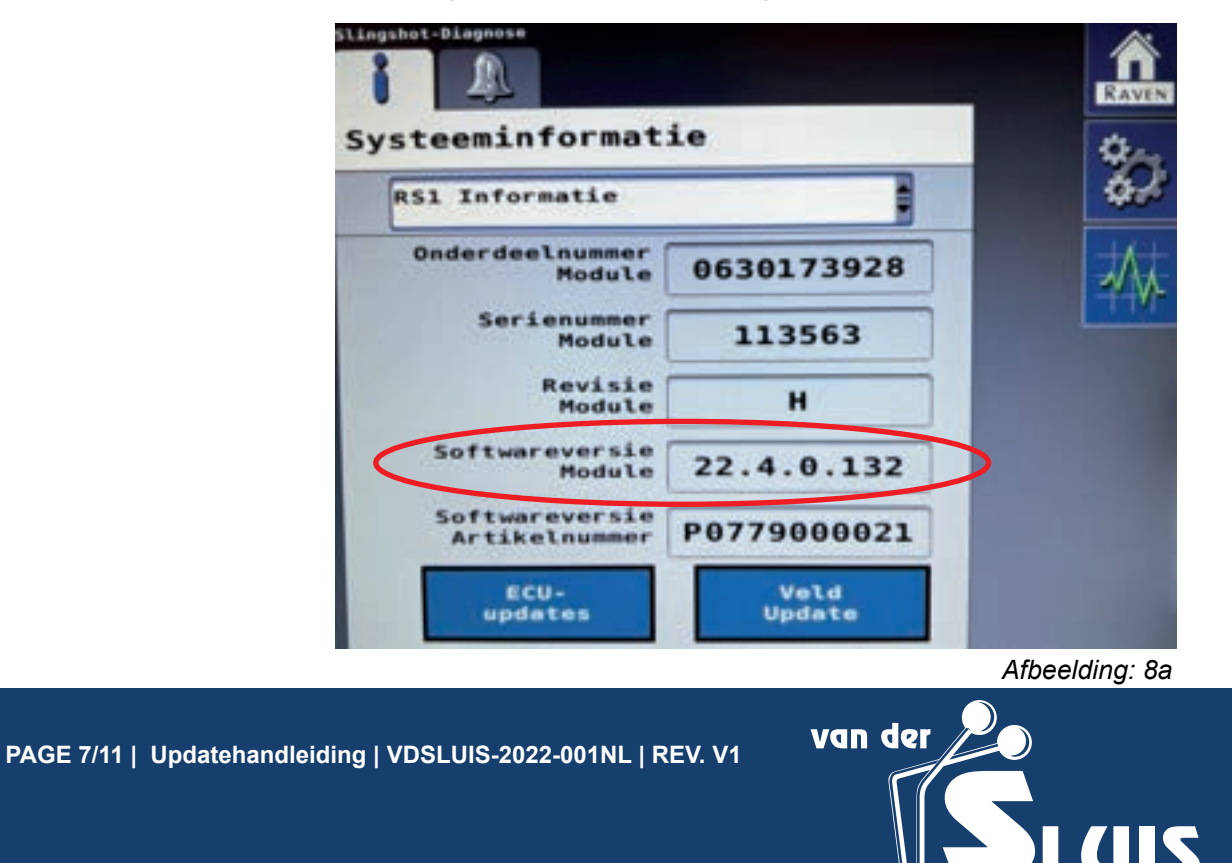

**R** A V E N

 Selecteer de nieuwste versie en druk op De update wordt nu gedownload en vervolgens geïnstalleerd.

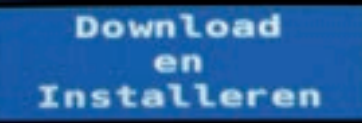

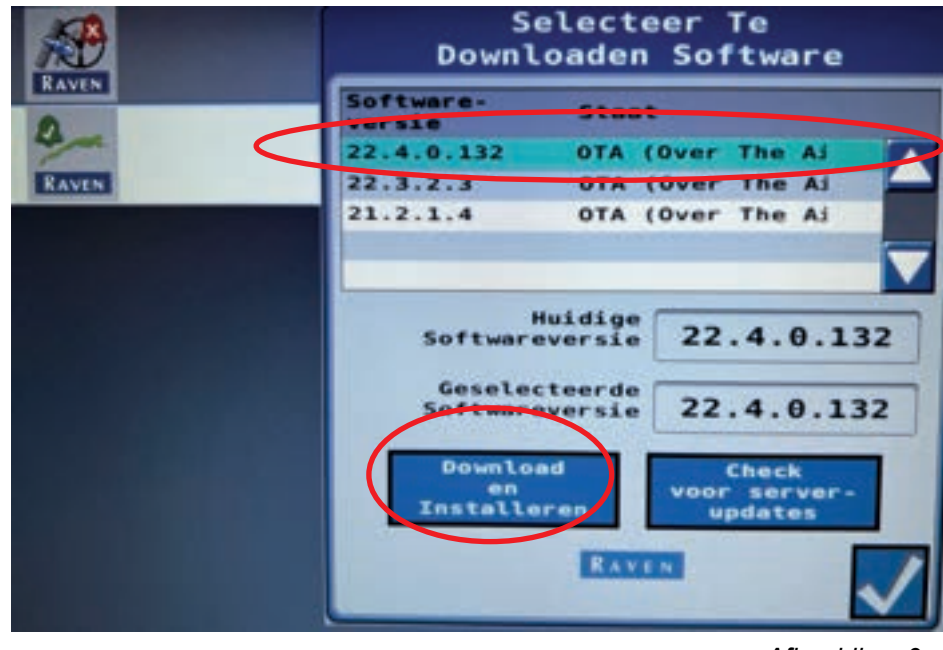

Afbeelding: 9a

6. Na het voltooien van deze update gaat u terug naar het groene grafiekje.

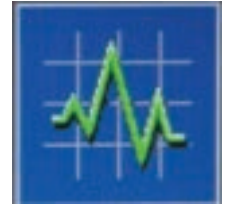

Blader nu door naar de volgende bladzijde in de handleiding en volg hier de vervolg stappen om de ECU's te updaten naar de nieuwste software.

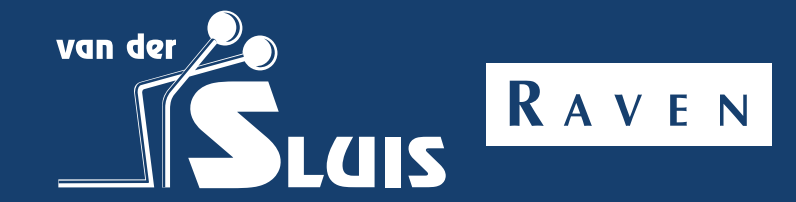

# Download ECU Update Via de UT - ECU Update

Updaten van de ECU'S via de UT knop

**Notitie:** Update altijd eerst de RS1 via Veld-Update. In deze update komen gelijk de nieuwste firmware versies mee voor de ECU'S

1. Druk in het UT meu op ECU-updates

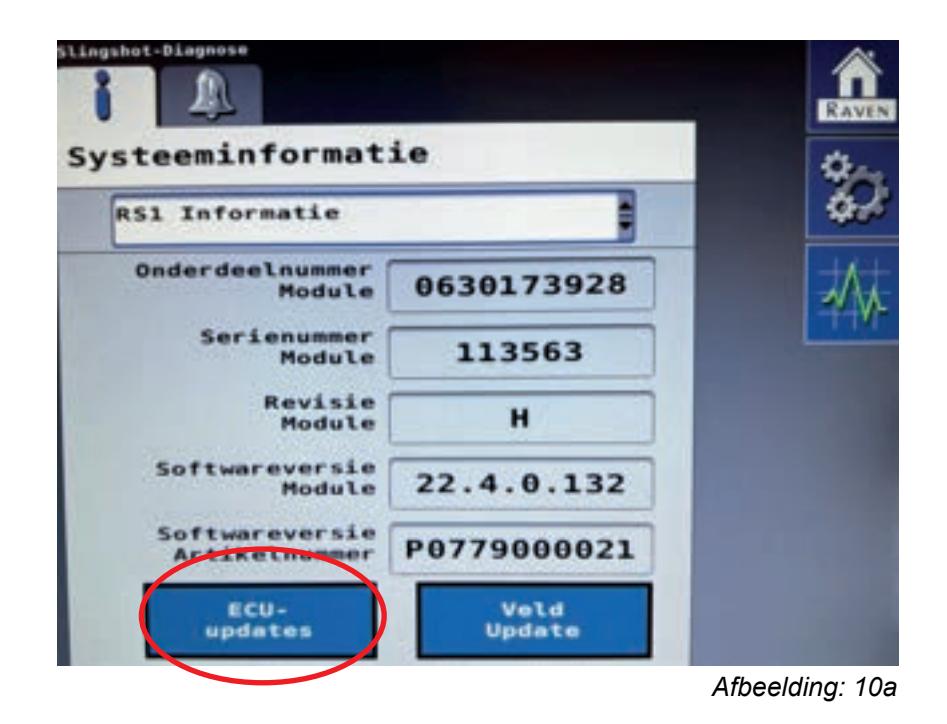

RAVEN

3. Wanneer u in het ECU update menu zit en er zijn updates beschikbaar, drukt u op de knop Program All

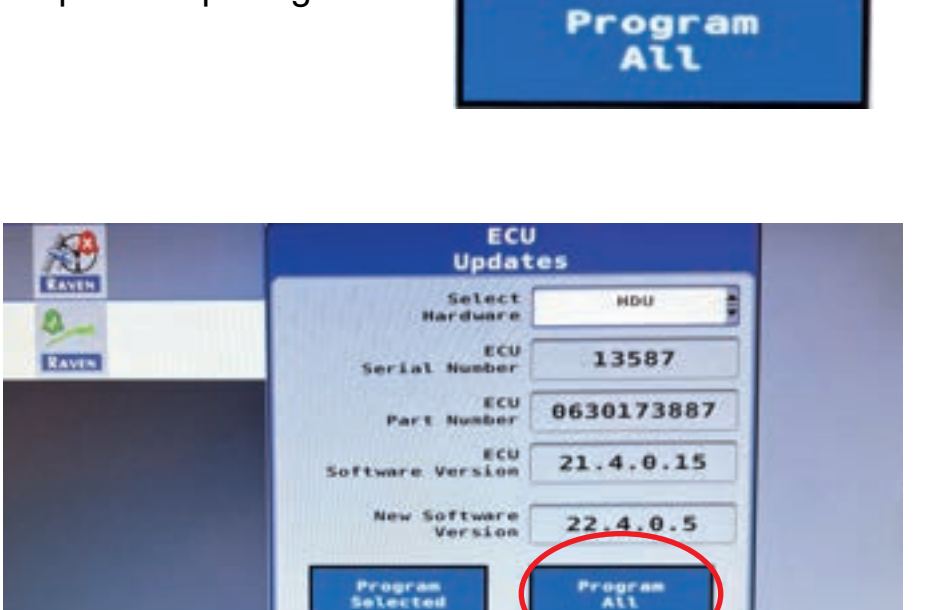

Afbeelding: 11a

Notitie: Wanneer er geen updates beschikbaar zijn verschijnt onderstaand beeldscherm op uw terminal. *Zie afbeelding 12a* 

EAVEN

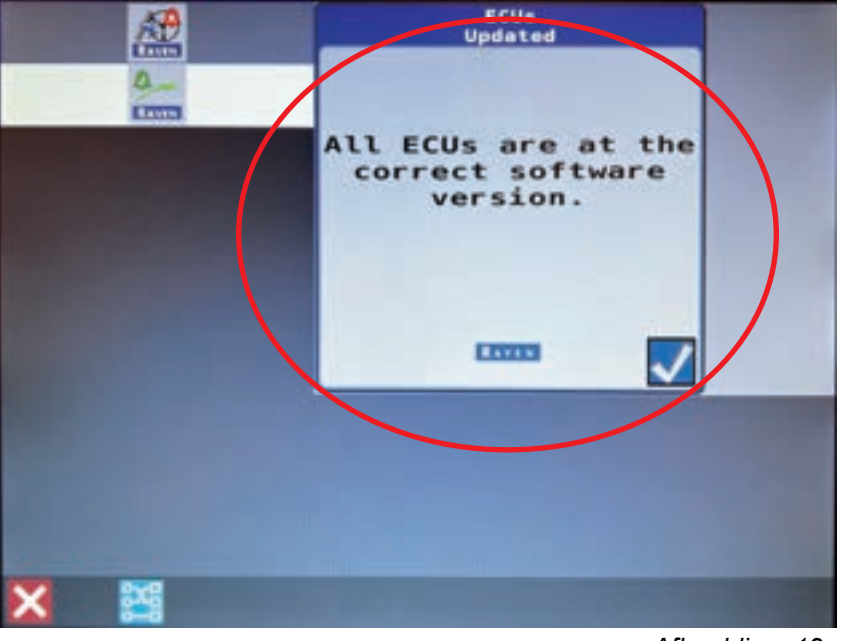

Afbeelding: 12a

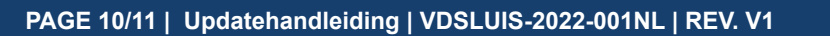

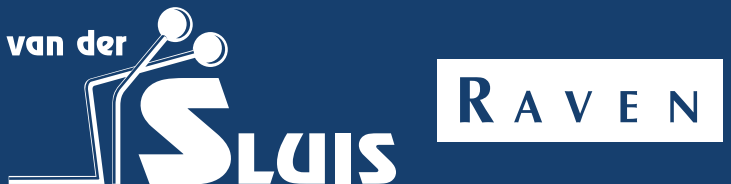

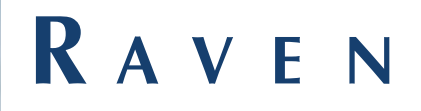

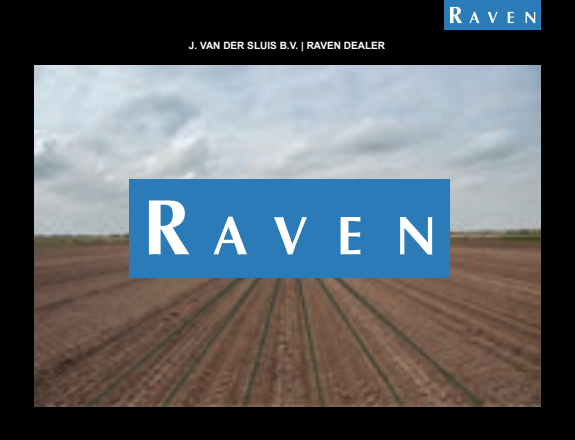

Perfectie op het gebied van gebruiksgemak, nauwkeurigheid en betrouwbaarheid.

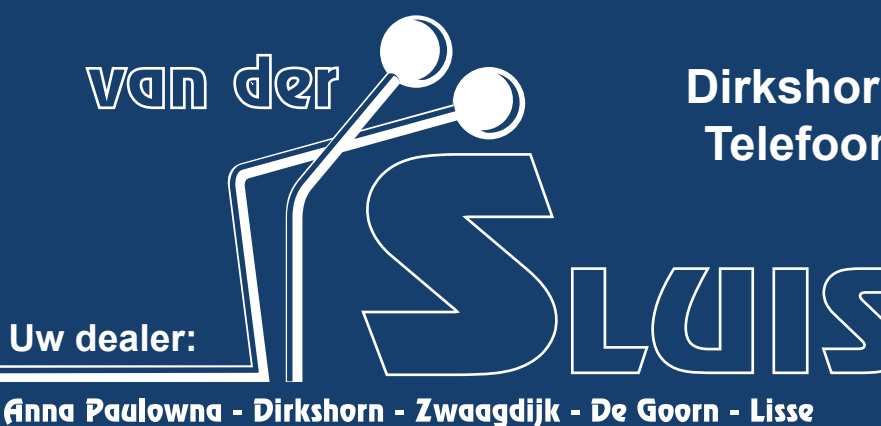

#### Dirkshorn (Hoofdvestiging GPS) Telefoonnummer: 0224-551387

Anna Paulowna:0223-531644Zwaagdijk:0228-566600De Goorn0229-706300Lisse:0252-278000

www.vanderslaisbv.nl